# こ注意

- ・キャリアで購入したデバイスは、SIMロック解除が必要です。
- ・インターネット環境以外ではeSIMのダウンロードができません。
- eSIMは一度しかインストールできません。
- 毎週火曜日22:00〜水曜日9:00は、メンテナンス時間のためeSIMのダウンロード(設定)
   ができません。(※日本時間)
- ・メールに記載のURLから「アクティベーションコード発行」ボタンを押下後、48時間
   以内にインストール(ダウンロード)が必要となります。
- ・設定を誤り、eSIMを削除してしまった場合でもeSIMの再発行やご注文のキャンセル はできません。48時間のインストール期限が切れてしまった場合でも再発行はできま せん。
- ご利用開始日はダウンロードした日となります。
- ・使用期間内に容量を使い切ってしまった場合は、速度制限が開始されます。解除方法は ございませんので、必要な場合は新たにeSIMをお申込み下さい。
- ・ 終了日の24:00に通信ができない状態となります。
- 下記、android版、iPhone版の説明は、スマートフォンのバージョンや機種により表示 内容が異なる場合がございます。予めご了承下さい。

### STEP1:アクティベーションコードの発行

## メール受信 お申込み完了後すぐにアクティベーションコード発行用のURLが記載されたメールが届きます。

メールに記載されたURLを開きま す。 ※コンビニ払いの場合はお支払い 確認後にメールが届きます。

| CORRESPONDENCE TO A TO A TO A TO A TO A TO A TO A TO | HEELCHNBORC2CEVEY,                                     |
|------------------------------------------------------|--------------------------------------------------------|
| - 注文情報                                               |                                                        |
| プラン [1008/8日間]                                       |                                                        |
| ▼eSIM のアクティペーショ                                      | 12半項                                                   |
| eSM プランの利用を開始す                                       | *る場合は、以下の2つのステップに従ってください。                              |
| ステップ1: eSIM QR コー)                                   | FERNIFE                                                |
| ご希望の開始日に、以下の                                         | リンクを使用して eSIM を発行してください。                               |
| [eSIM Ref[リンク]                                       |                                                        |
| https://my-data-esim.mob                             | lienet.jp/booking?hash-q1vMHWNCAQ6Ic6TIRX=6D0pAXex5uNQ |
| ステップと eSIM プロファ                                      | イルモデバイスにインストールします。                                     |
| eSIM プロファイルキデバイ                                      | 「スにインストールするには、次のそれぞれのリンクを参照してください。                     |

| <ol> <li>②表示されたページで</li> </ol> | お申込 |
|--------------------------------|-----|
| みプランを確認後、「                     | 重要事 |
| 項説明はこちら」にチ                     | ェック |
| を入れ、「アクティベ                     | ーショ |
| ンコード発行」を選択                     | 0   |

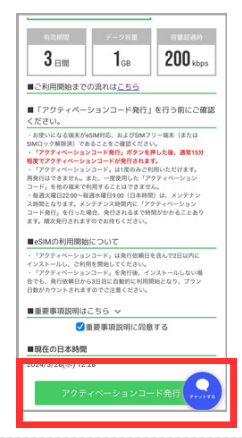

③「アクティベーションコ ード発行」ボタンを押した 後、通常15分程度でアクテ ィベーションコードが発行 されます。しばらくお待ち ください。

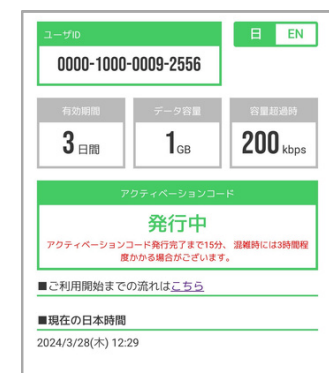

④各種情報が表示されます。後ほど必要になりますので、この画面は消さずに開いた状態でホーム画面に戻り「設定」を開きます。 iPhoneまたはandroidの設定方法をご確認下さい。

| 898103039                                                                                                    | 有効                                                                                                    |                                                                           |
|----------------------------------------------------------------------------------------------------|----------------------------------------------------------------------------------------------------|---------------------------------------------------------------------------|
| 有效時間                                                                                                    | データ容量                                                                                                    | 容量标准的                                                                     |
| 3 ⊟≋                                                                                                    | <b>1</b> <sub>GB</sub>                                                                                                    | 200 kbps                                                                  |
| アクティペーション<br>ご利用編末に応じて                                                                                                    | ロード発行売了<br>(手続きを行ってくが)                                                                                                    |                                                                           |
|                                                                                                    |                                                                                                    |                                                                           |
| Android 聴来の場合                                                                                                    | ^                                                                                                    |                                                                           |
| <ul> <li>Android総未の場合</li> <li>下記をコピーし、入り</li> </ul>                                                                                                    | へ<br>りしてください。                                                                                                    |                                                                           |
| <ul> <li>AndroidE未の場合</li> <li>下記をコピーし、入力</li> <li>Copy 1\$5M-V4c</li> </ul>                                                                                                    | NUT (KEN,<br>DAGTMPRODESM)                                                                                                    | COM\$0001-7E67150F1                                                       |
| Android隠木の場合<br>下記をコピーし、入J<br>Copy 1\$5M-V40<br>MOS隠木の場合                                                                                                    | A<br>DUT (KBN,<br>DDAGTMPRODESM)                                                                                                    | COM\$0001-7E67150F                                                        |
| Android隠木の場合<br>下記をコピーし、入J<br>Copy 155M-V4c<br>BOS隠木の場合<br>下記をそれぞれコピー                                                                                                    | へ<br>DUてください。<br>DIAGTM PR GO ESM/<br>へ<br>-し、入力してください。                                                                                                    | COM00001-7E67150F                                                         |
| <ul> <li>Android 総木の場合</li> <li>ドビをコピーし、入力</li> <li>Copy 155M V4c</li> <li>GS総木の場合</li> <li>ドビをそれぞれコピー</li> <li>SM GP*アドレス:</li> </ul>                                                                                                    | へ<br>りしてください。<br>33 AGTM PR GO ESM<br>へ<br>し、入力してください。<br>Copy SM V4 G33 AG                                                                                                    | COM\$0001-7657150F                                                        |
| Android 国来の場合     下記をコピーし、入     Copy 155M-V40     Iの5国来の場合     F記を名せぞれコピー     SM GP+アドレス:     アクティペーション     アクティペーション                                                                                                    | ・<br>ひしてください。<br>03 A GTM PREOLESM /<br>・<br>・<br>し、入力してください。<br>Copy SM V4035 A G<br>コード: Copy 0001:                                                                                                    | COM\$0001-7657150F<br>FM PR GO ESIM COM<br>7667150F8EE398DD9              |
| Android 国来の場合     下記をコピーし、入力     Copy 155M V44     Iの5国来の場合     F記を右ぞれぞれコピ・     SM GP+アドレス:     アクティペーション2     認コード:(空間)     G(2コード語か込み                                                                                                    |                                                                                                    | COM\$0001-7657150F<br>FM, FR, GD ESIM, COM<br>7667150F8EE398DD9           |
| Android 国家の場合     Y記をコピーし、入3     Copy 1554/440     OS国家の場合     F記をそれぞれコピー     SM OP+アドレス:     アクティペーション:     電話コード: (空間)     O(2) - ド語み込め     下記やタード語みと時下し、                                                                                                    | へ<br>のしてください。<br>のしてください。<br>のよるGTM-PR-GO-ESM-V<br>へ<br>ーし、入力してください。<br>CODY SM-V4-035-AG<br>ロード: CODY 5001-<br>で設定の場合 へ<br>eSMM155の現象で読み                                                                                                    | COM\$0001-7667150Fi<br>FM FR-GO ESIM COM<br>7667150F8EE398009<br>取ってください。 |
| Indevidiaを小場合      Fileをコピーし、入3      Copy 155MV44      OSIBを利用れコピー      SMCP+アドレス:      アクティペーション:      WEコード:(分配)      COコードであ      COコードであ      COコード      COコード      COコード      COコード      COコード      COコー      COコー      COコー      COコー      COコー      COコー      COコー      COコー      COコー      COコー      COコー      COコー      COコー       COコー | ヘ     ・     ・     ・     ・     ・     ・     ・     ・     ・     ・     ・     ・     ・     ・     かりしてください。     ・     ・     の     ・     の     ・     の     ・     の     ・     の     ・     の     ・     の     の     の     の     の     の     の     の     の      の                                                                                                    | COMBOON-76671 SOF<br>FM PR GD ESIM COM<br>76677 SOFREE398DD9<br>取ってください。  |
| <ul> <li>Android 株米の場合</li> <li>下記をコピーレ、入ス</li> <li>Copy 12584/940</li> <li>ロSIR 未の場合</li> <li>下記をもれぞれコピージ</li> <li>アンティイトションご</li> <li>部店マトアドレス:</li> <li>ロジョード扱う込み</li> <li>下記ボクンを押下し、</li> <li>ORコードすぎ</li> </ul>                                                                                                    | ▲<br>3してださい。<br>33よる「M.PR-GO-ESM、<br>43、入力してください。<br>CGOY 5M V4033よG<br>1-〒: CGOY 0001:<br>1-〒: CGOY 0001:<br>1-: CGOY 0001:<br>1-: CGOY 0001:<br>1-: | COMBOOD1-7667156F<br>FM FR GD EEIM COM<br>DE67750FEEI98D09<br>取ってください。    |

#### STEP2:eSIMのダウンロード android (例:AQUOS wish3)

※eSIMは一度しかインストールできません。インターネット環境以外ではeSIMのダウンロードができませんのでご注意下さい。 表示内容は機種によって異なりますのでご了承下さい。

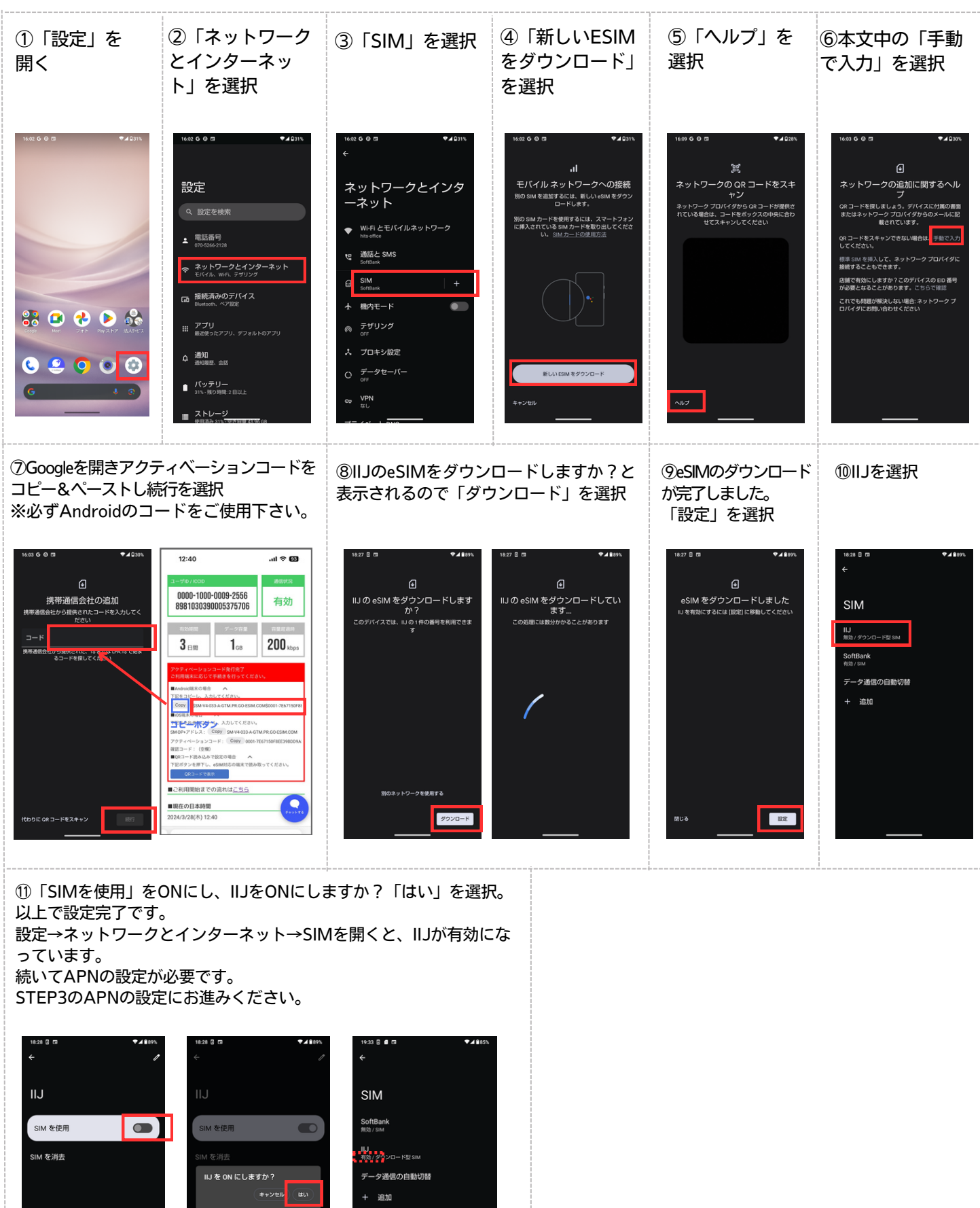

### STEP3:APNの設定 android (例:AQUOS wish3)

※eSIMは一度しかインストールできません。インターネット環境以外ではeSIMのダウンロードができませんのでご注意下さい。 表示内容は機種によって異なりますのでご了承下さい。

| <ol> <li>「ネットワー<br/>クとインターネ<br/>ット」を選択</li> <li>************************************</li></ol>                                                                                                    | ②「SIM」を選択<br>②「SIM」を選択<br>く<br>ネットワークとインタ                                                                                                    | ③「IIJ」を選択<br>↔<br>SIM                                                                                                    | <ul> <li>④「アクセスポイント名」を選択</li> <li>****</li> <li>*****</li> <li>****</li> <li>****</li> <li>**</li></ul> | ⑤右上の「+」を<br>選択<br>← + + + + + + + + + + + + + + + + + + + | ⑥以下の通り入力する<br>名前:ppsim<br>APN:ppsim.jp<br>ユーザー名:pp@sim<br>パスワード:jpn           12000000000000000000000000000000000000                                                                                                    |
|----------------------------------------------------------------------------------------------------|----------------------------------------------------------------------------------------------------|----------------------------------------------------------------------------------------------------|----------------------------------------------------------------------------------------------------|-----------------------------------------------------------|----------------------------------------------------------------------------------------------------|
| <ul> <li>Q. 設定を検索</li> <li>生産話毎号<br/>いななかな738</li> <li>オーストレワークとインターネット<br/>モリイル、WFL アサリング</li> <li>ロ. 出来なの、ペア国定</li> <li>ロ. 出来なの、ペア国定</li> <li>ロ. 出来のの、ペア国定</li> <li>ロ. 大アブリ、テフォルトのアプリ</li> <li>単語型を、たアブリ、テフォルトのアプリ</li> <li>ユメ国理を、会話</li> <li>ロ. パンデブリー<br/>コキャークロ時間と日以上</li> <li>ロ. ストレージ<br/>田田田田田田田田田田田田田田田田田田田田田田田田田田田田田田田田田田田田</li></ul>                                                                                                    | <ul> <li>- ネット</li> <li>Wi-fi ムモバイルネットワーク</li> <li>interaction</li> <li>interaction</li> <li>interaction</li> <li>SM</li> <li>SM</li> <li>S</li></ul> | SoftBank<br>113 / オンバロード和 and<br>データ連信の自動切替<br>十 追加                                                                                                    | <ul> <li>              P(x(x) - x) + 0 - y alarty - y x; x; alarty - y = x; x; alarty - y = x; x; alarty - y = x; x; alarty - y = x; x; alarty - y = y = x; x; alarty - y = y = y = y = y = y = y = y = y =</li></ul>                                                                                                    | このユーザーはアクセスボイント名記定を利<br>用できません                            | 集<br><u>名前</u><br><u>#2</u><br><u>APN</u><br><u>#2</u><br><u>7</u><br><u>4</u><br><u>7</u><br><u>4</u><br><u>7</u><br><u>4</u><br><u>7</u><br><u>4</u><br><u>7</u><br><u>4</u><br><u>7</u><br><u>7</u><br><u>4</u><br><u>7</u><br><u>7</u><br><u>7</u><br><u>7</u><br><u>7</u><br><u>7</u><br><u>7</u><br><u>7</u> |
| ⑦下部にある<br>「認証タイプ」<br>を選択                                                                                                    | ⑧「PAPまた<br>は CHAP」を<br>選択                                                                                                    | ⑨右上「:」を<br>選択                                                                                                    | ⑩「保存」を<br>選択                                                                                                    | ⑪ppsimのAPNが作成<br>されました。<br>「←」前の画面に戻る                     | ⑫モバイルデータ<br>がONになってい<br>ることを確認する                                                                                                    |
| 1726 単 ≠ 単 2 ↓ 1720、<br>← アクセスポイントの編集 ::<br>MMSプロキシ<br>米RT<br>MCC<br>400<br>MCC<br>101<br>MC2<br>400<br>MC2<br>400<br>MC2<br>MC2<br>MC2<br>MC2<br>MC2<br>MC2<br>MC2<br>MC2 | 1000 日本1000日本100000000                                                                                                    | 10000 ■ 10<br>←<br>アクセスポイントの編<br>集<br>名前<br>posim<br>PPN<br>Ppsim<br>Ppsim<br>PPN<br>Ppsim<br>2015<br>2015<br>20 | 1000000000000000000000000000000000000                                                                                                    | tisi6 € # G                                               | 10-40 6 日 日 ・ ・ 2009.                                                                                                    |

<sup>①</sup>WiFiをOFFにした状態でアンテナ ピクトが表示され、通信ができれば 設定完了です。 通信ができない場合は再起動をお試 し下さい。

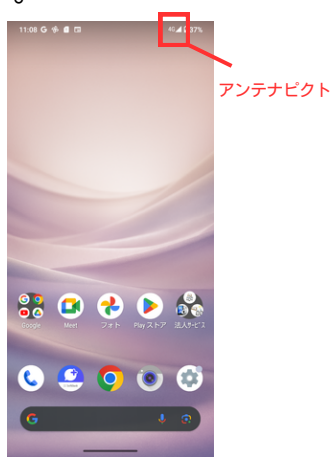

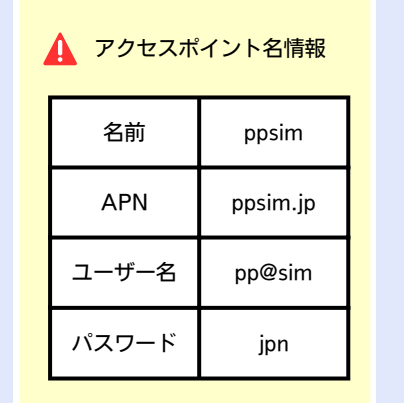

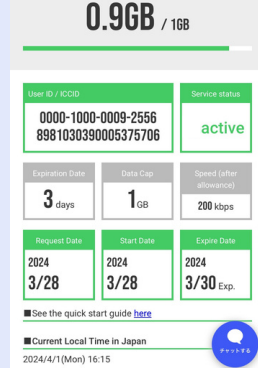

E EN

設定完了後、ブラウザ(Googlechrome)を開き先程開いていたアクティベーションコード情報が 表示されたページを更新するとマイページが表示されます。

マイページにて終了日時やデータ残量をご確認頂けます。ページを消してしまった場合は、再度 お申込み時に届いたアクティベーションコード発行用のURLを開くとマイページにアクセスでき ます。

※設定直後はマイページが表示されない場合がございます。 しばらく経ってから再度お試し頂くようお願いします。